# 2018 年广州工业企业"工业互联网"能力摸 查 线上测评指南

广州市工业和信息化委员会

二O一八年九月

| 一、"企业工业互联网水平"  | 测评2 |
|----------------|-----|
| 1.1 测评前准备      | 2   |
| 1.2 在线测评       |     |
| 1.2.1.注册       |     |
| 1.2.2 登录       | 7   |
| 1.2.3 答题前准备    |     |
| 1.2.4 开始答题     |     |
| 1.2.5 提交评价     |     |
| 1.3 测评须知:      |     |
| 1.3.1 如何处理答题中断 |     |
| 二、测评报告的产生      | 14  |
| 三、联系方式         | 15  |

## 目录

## 一、"企业工业互联网水平"测评

#### 1.1 测评前准备

为更好的进行本次工业互联水平的摸查,建议各个参评企业成立 "测评小组",由总经理或CIO担任组长,组员(测评答题人)6—10 人,由营销(销售/市场)、供应链、研发、生产制造/质量、信息化/ 精益等企业核心部门的负责人组成,每个人负责作答相关部分的题目。

本次工业互联能力测评面向三种类型的工业企业: B2C 离散型制造业、B2B 离散型制造业、B2B 流程型制造业,共包含 6 大能力板块,建议测评小组组织如下:

| 板块/    | /模块    | 中小型企业          | 大型企业             |  |  |  |  |  |  |
|--------|--------|----------------|------------------|--|--|--|--|--|--|
| 智能互联工厂 | 制造竞争力  | 生产制造/质量负责人     | 生产制造/质量车间主任、经理、总 |  |  |  |  |  |  |
|        |        |                |                  |  |  |  |  |  |  |
|        | 产品竞争力  | 研发负责人          | 研发负责人、CPM、FPM    |  |  |  |  |  |  |
| 智能互联企业 | 营销竞争力  | 营销 (销售/市场) 负责人 | 销售/市场部经理、总监      |  |  |  |  |  |  |
|        | 交付竞争力  | 供应链负责人         | 供应链骨干、经理、总监      |  |  |  |  |  |  |
|        | 系统竞争力  | 信息化负责人         | 流程&信息化负责人        |  |  |  |  |  |  |
| 工业互联网平 | 工业互联网平 |                |                  |  |  |  |  |  |  |
| 台      | 台      | 忌空理/CIO        | 态空理/CIO、坝日经理     |  |  |  |  |  |  |

同时我们建议关联岗位交叉测评,如营销岗位与供应链岗位可以

测评同样题目,部门之间相互咬合,测评效果更为全面。

#### 1.2 在线测评

#### 1.2.1.注册

1) 进入测评地址——广州工业和信息化委员会网站首页

http://www.gzii.gov.cn/, 点击右下方的"工业互联网水平 摸查"栏目。

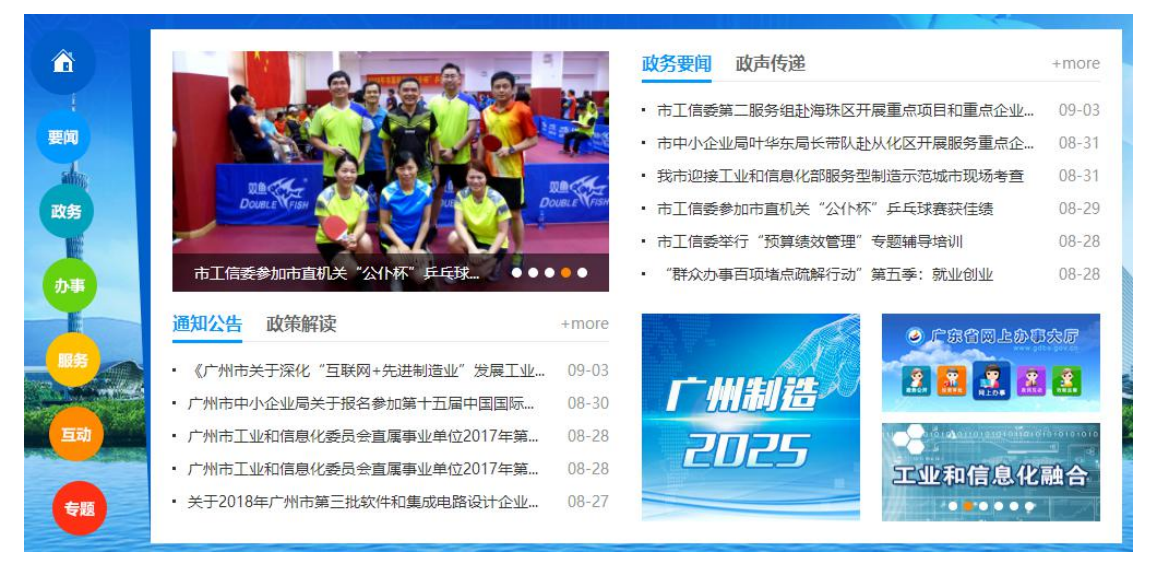

 2)在【用户登录】页面,点击右下方的"立即注册"按钮,进 入注册页面。每家公司只需一名测评负责人注册,普通参测 人员不需要注册,由测评负责人维护信息即可。

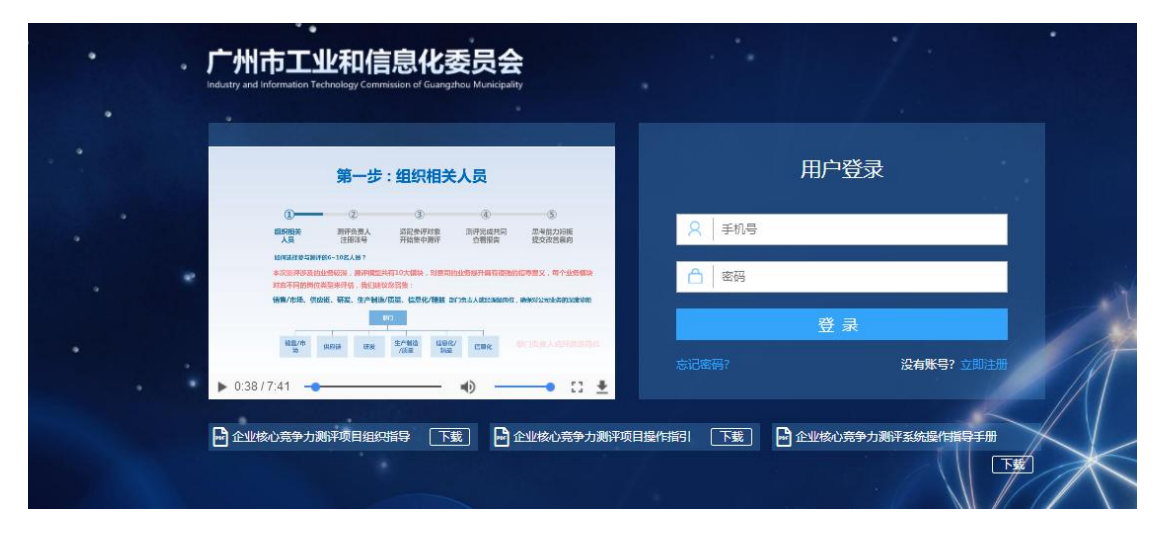

3) 在【注册】页面中, 输入正确的手机号、图形验证码以及手

机端收到的验证码,并勾选"兮易强企使用协议",然后点击 "下一步"。

| 用户注册                        |  |
|-----------------------------|--|
| 1                           |  |
| 注册验证 完善个人信息 完善公司信息          |  |
| 只 手机号                       |  |
| □ 验证码 获取验证码                 |  |
| □ 注册即同意《兮易强企使用协议》 已有账号? 去登录 |  |
| 下一步                         |  |
|                             |  |

4) 在【完善个人信息】页面中,填写页面规定的相关信息,然

|               |      | 用户注册   | <del>}</del>                                                                                                    |  |
|---------------|------|--------|----------------------------------------------------------------------------------------------------|--|
|               | 1    | 2      |                                                                                                    |  |
|               | 注册验证 | 完善个人信息 | 完善公司信息                                                                                                    |  |
| 个人信息          |      |        |                                                                                                    |  |
| <b>E</b> 忽的姓名 |      |        | 您的邮箱                                                                                                    |  |
|               |      |        |                                                                                                    |  |
| 山口石林          |      |        | ASSECTION OF A DESCRIPTION OF A DESCRIPR |  |
| 设置密码          |      | b      |                                                                                                    |  |
| 合 密码          |      | Â      | 再次输入密码                                                                                                    |  |
|               |      |        |                                                                                                    |  |
|               | 上一步  |        | 下一步                                                                                                    |  |

5) 在【完善公司信息】页面中,填写公司的真实基本信息,完成后

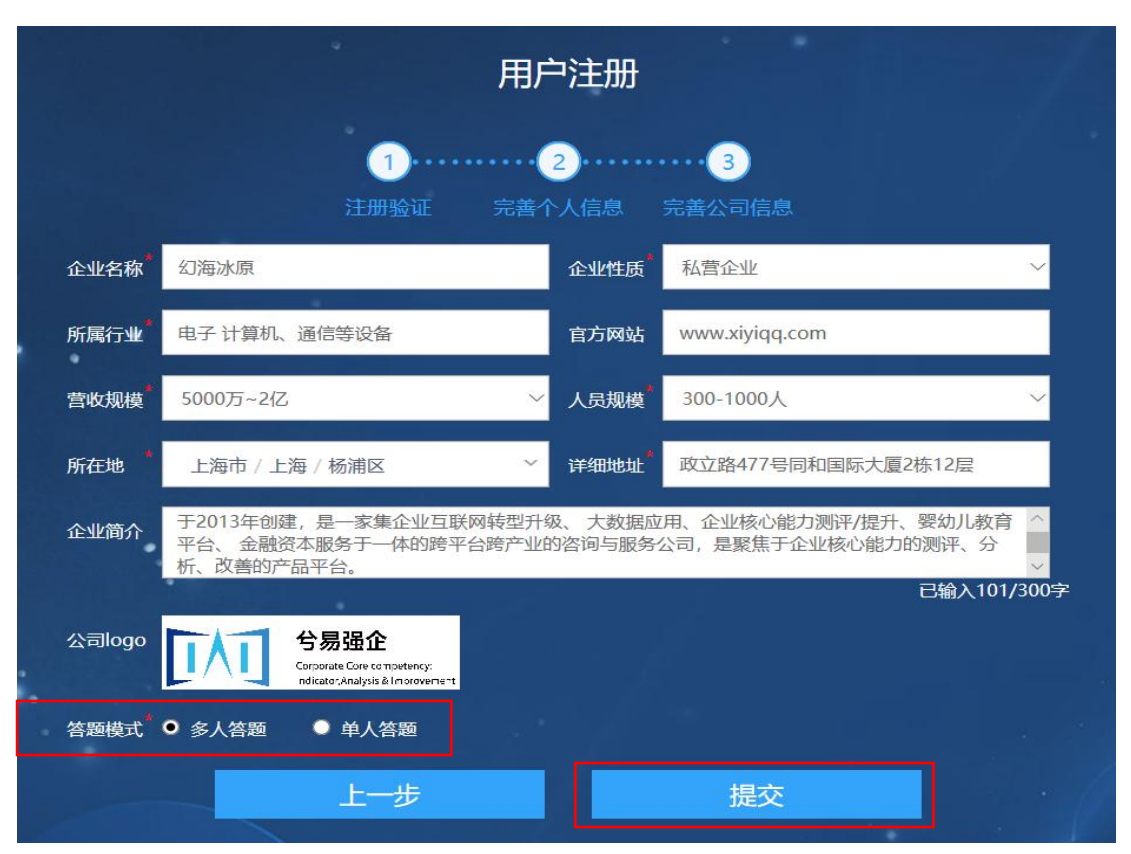

点击"下一步"按钮,根据实际情况选择"答题模式"。

 注册成功后,页面跳转至【我的测评】页面,会提示:"您的 测评审核已提交,请等待审核!工作人员将在1个工作日内处 理,请您关注短信或者电话"。

|            | 我的测评                                                                                                   |
|------------|----------------------------------------------------------------------------------------------------|
|            | 业务类型         业务类型         状态选择         所有状态         /         接索         按照项目名称检索         Q         直向 |
| 兮小易        | 江山科技有限公司(有效期15天) 普通                                                                                    |
| 信息完整度: 67% | 2018-5-7-2019-5-7 0提交 /44总数 2018-5-7-2019-5-7 0提交 /44总数 工作人员将在1个工作日内处理,请您关注短信或者电话                      |
| ∠编辑        | 「江山総技有限公司 无名氏 1814054 2 評価中 3 @ 0 (金) ⑤ 智能制造党会力                                                        |
| П          | H-1 42                                                                                                 |
| 并不可以当此的。   | 大1家                                                                                                    |
| ▶ 个人设置     |                                                                                                    |
| ▼ 測评中心     |                                                                                                    |
| 🖉 我的测评     |                                                                                                    |
|            |                                                                                                    |
|            |                                                                                                    |
|            |                                                                                                    |
|            |                                                                                                    |
|            |                                                                                                    |
|            |                                                                                                    |
|            |                                                                                                    |

7)根据注册时间,存在当日审核和次日审核两种情况,后台审 核通过后,刷新【我的测评】页面中,会显示具体的企业测

### 评信息等。

|              | 我的测评                                                                      |
|--------------|---------------------------------------------------------------------------|
|              | <u>业务类型</u> 业务类型 <b>状态选择</b> 所有状 * <b>搜索</b> 拉照项目名称检索 Q <u></u> <b>査向</b> |
|              | 江山科技有限公司(有效期15天) 普测 测汗准备 企业自评 则汗报告                                        |
| 10.57525.30% | 2018-5-7-2019-5-7 0 提交 /23总数 7 3 1814 2 评估中 开始影评                          |
|              | 3 (四) 0 (君) (公司) (公司) (公司) (公司) (公司) (公司) (公司) (公司                        |
| Ⅲ<br>Ⅲ 个人工作台 | 共1条                                                                       |
| ▶ 个人设置       |                                                                           |
| ▼ 测汗中心       |                                                                           |
| ✓ 我的测汗       |                                                                           |
|              |                                                                           |
|              |                                                                           |
|              |                                                                           |
|              |                                                                           |
|              |                                                                           |

8) 如果贵公司是多人答题,则需要额外【配置参评对象】。

| XXX  | XXXXX 测评项目 | 20 | x | XXX | XXX |
|------|------------|----|---|-----|-----|
| 的的时间 |            |    |   | 0   | 0   |

在【配置参评对象】页面中,由**企业的测评负责人填写企业** 的参评人员信息(参评人员登录初始密码为手机号后六位) 以及所勾选对应的版块,填写完成之后,点击"提交"按钮。

| 活配条评对象                    | 精准這                                                   |                                                                       |                                                                         |                                                                            |                                                                                     |                                                          |                          |             | Ψ <b>Q</b> U |             |             |            |            |           |              |
|---------------------------|-------------------------------------------------------|-----------------------------------------------------------------------|-------------------------------------------------------------------------|----------------------------------------------------------------------------|-------------------------------------------------------------------------------------|----------------------------------------------------------|--------------------------|-------------|--------------|-------------|-------------|------------|------------|-----------|--------------|
|                           | 1、为<br>2、调<br>本次3<br><u>3、</u> 相<br>4、注<br>改密6<br>5、" | 了更精准的始<br>选择所从事业<br>的平:销售与时<br>一个资评模块露<br>册完成质计道<br>马开完成测汗等<br>姓名""岗位 | 出质评结果,请为<br>务活动与测评模却<br>场。供应链、研<br>至少适配一人参与<br>配的参评对象的系<br>"题"<br>"手机号码 | 19年1日<br>19月1日<br>1月月日<br>1月月日<br>1月月日<br>1月月日<br>1月日<br>1月日<br>1月日<br>1月日 | > 對評標決確使這起参評<br>是以多功思最後結近的時代<br>生产新還与積益、信息<br>早, 否则无法完成注册措<br>登號堅号力:手机局, 初<br>必須字段。 | 对象:<br>参与本次测评,建议安排。<br>冬:<br>这 <u>。</u><br>购赠密码为:手机带后六位, | (下5种类型的岗位参与<br>建议尽快登录系统修 | M & S 市场与销售 | S C M 供应链交付  | MFM制造与工厂管理大 | D Q M 质量管理  | ECS端到端客户服务 | CD成本优化     | 5 M目标落地闭环 | E E 能力建设引擎 测 |
| 国世人は如此直がア                 | 序号                                                    | 姓名                                                                    | 岗位类型                                                                    | .*                                                                         | 实际岗位名称                                                                              | 联系电话                                                     | 邮箱                       |             |              |             |             |            |            |           |              |
|                           | 1                                                     | 李虎                                                                    | 请选择                                                                     | *                                                                          | 战略部长                                                                                | 138 **** 3220                                            | юж@жжк.com               |             |              |             |             |            |            |           |              |
| 、填入参评人的姓名                 | 2                                                     | 王伟                                                                    | 质量体系经理                                                                  |                                                                            |                                                                                     |                                                          |                          |             |              |             | V           | V          | ~          |           |              |
| 、选择标准岗位类型                 | 3                                                     | 3                                                                     | 请选择 🚰                                                                   |                                                                            | 8                                                                                   | Sm.                                                      | Str.                     | ~           |              | ×           |             |            | ~          |           | ~            |
| 植它家医的器态文称                 | 4                                                     | 输入姓名                                                                  | 请选选择岗位                                                                  | 类型                                                                         | <b>填写该参评人</b><br>在今期中实际                                                             | 输入该参评人的手机                                                | 输入该参评人的                  | 选择          | 岗位3          | 四里,         | 自动          | 特出派        | 主议名        | 新平樓       | 块, 1         |
| 現与关附的例如有你                 | 5                                                     |                                                                       | 请选择                                                                     | ٠                                                                          | 岗位名称                                                                                | 号,将作为登录账号                                                | 邮箱,可选填                   | 也可          | 以修改          | 的参加         | 模块          | -          | 个人         | 是可        | 以对           |
| 填写联系电话                    | 6                                                     |                                                                       | 请选择                                                                     | *                                                                          |                                                                                     | 初始密码:<br>手机号后六位数字                                        |                          | 个核          | 快进           | 行测          | 評的          | ,          | 个相         | 快也        | 可以           |
| 邮箱可选填,填写后                 | 7                                                     |                                                                       | 请选择                                                                     | *                                                                          |                                                                                     | 如手机号                                                     |                          | 307         | SPH          | ·, su       | LT DE       | 19911      | EXIN       | -         |              |
| N- WHILE ALL (TSL-PALL-A- | 8                                                     |                                                                       | 请选择                                                                     | ٠                                                                          |                                                                                     | 138XX8/1234                                              |                          | M           | 85m          | <b>杨与</b> 王 | 語问          | 未通         | 洋音道        | 2.4       |              |
| 为認友达相大视或的义                | 9                                                     |                                                                       | 请选择                                                                     |                                                                            |                                                                                     | 871234                                                   |                          | 则需          | 要新           | 增相          | 送人          | 员并         | <b>相</b> 提 | 上词        | <i>模块</i>    |
| 与案例                       | 10                                                    |                                                                       | 请选择                                                                     |                                                                            |                                                                                     |                                                          |                          | SKY.        | 旧海           | UHIT        | <b>刊</b> 容I | 12         | 1212       | FLB       | 、复大          |

【注】: 1.任意板块至少被测评一次; 2.每个账号至少测评一个版块;

#### 1.2.2 登录

注册信息通过审核之后,企业测评负责人将收到短信提醒。
 登录账号为手机号码,初始密码为手机后六位,初次登录系
 统后可以在【个人设置】中进行修改密码的操作。

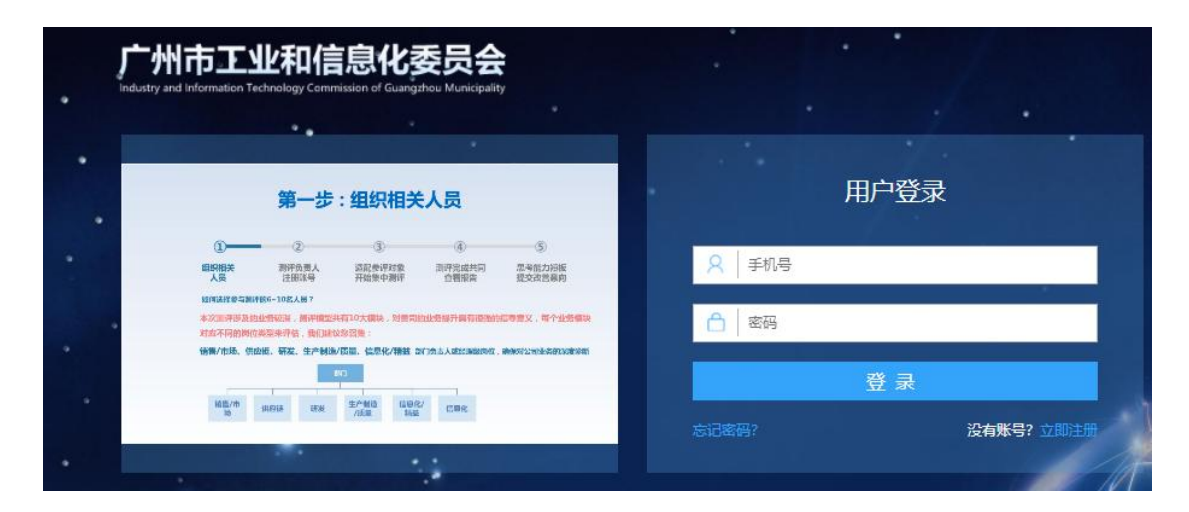

| 8                                | 我的测评 <u>业务类型    </u> |  |
|----------------------------------|----------------------|--|
| <b>兮小易</b><br>信息完整度: 67%<br>∡ 编辑 | 江山科技有限公司(有效期15天)<    |  |
| Ⅱ<br>Ⅲ 个人设置<br>▼ 教祥中心<br>2 我始朝祥  | 共1条                  |  |

【注】: 只有测评负责人会收到审核完成的短信提醒,其他参评人不会收到短信提醒, 需测评负责人通知其他参评人员登录。

2) 如果注册信息未审核完成,或者未注册,则无法登陆。

|            | 我的测评                                                                                                   |
|------------|----------------------------------------------------------------------------------------------------|
|            | 业务类型         业务类型         状态选择         所有状态         *         提表         並還項目名称检索         Q         首向 |
| 兮小易<br>    | 江山科技有服公司(有效期15天)                                                                                       |
| 信息完整度: 67% | 2018-5-7~2019-5-7 0/提交 /44总数                                                                           |
|            | 「山崎枝 寿根公司 无名氏 1814054 2 評価中 3 @2 0 ⑦ ③ ○ 割時間定発分力                                                       |
|            | 44%                                                                                                    |
|            | 关1床                                                                                                    |
|            |                                                                                                    |
| ▼ 渕汗中心     |                                                                                                    |
| 🖉 我的测评     |                                                                                                    |
|            |                                                                                                    |
|            |                                                                                                    |
|            |                                                                                                    |
|            |                                                                                                    |
|            |                                                                                                    |
|            |                                                                                                    |
|            |                                                                                                    |

#### 1.2.3 答题前准备

1)登录成功、测评审核通过后,在【我的测评】页面中,点击
 "开始测评"按钮,进入答题说明页面。

|               | 我的测评                                      |                  |            |      |
|---------------|-------------------------------------------|------------------|------------|------|
|               | 业务类型 业务类型 状态选择 所有状 * 搜扰                   | <b>按照项目名称检索</b>  | Q          | 查询   |
| 兮小易<br>       | 江山科技有限公司 (有效期15天)                         | 普測 測评准           | 备企业自评      | 测评报告 |
| 信息完整度: 56%    | 2018-5-7~2019-5-7<br>江山彩妆有限公司 公小屋 18140 7 | 0提交 /23总数<br>评估中 | [开始测评]     |      |
| ∠ 朔相          | 3 (A) 0 (B)                               | ◇ 智能制造竞争力        | 点击"开始测评"按钮 |      |
| <br>    个人工作台 | 共1条                                       |                  |            |      |
| ▶ 个人设置        |                                           |                  |            |      |
| ▼ 测汗中心        |                                           |                  |            |      |
| 🧭 我的测评        |                                           |                  |            |      |
|               |                                           |                  |            |      |
|               |                                           |                  |            |      |
|               |                                           |                  |            |      |
|               |                                           |                  |            |      |
|               |                                           |                  |            |      |

2) 答题人查看完毕所有答题说明之后,点击页面最下方的"开

始评估"按钮,进入答题页面。

|   | 与安全(EH&S),而且关键练效指标(KPI)持续衡量企业成功与否。制造企业将全面和熟练地使用所有可用如识和经验,利用可以学习的智能模型通过基于计算机的<br>系统增加如识,在设计和制造全寿命周期的每个步骤中实现多目标最优化。                           |
|---|----------------------------------------------------------------------------------------------------|
|   | 人才培育                                                                                                    |
|   | 教育和培训作为智能制造的核心行动计划和重要发展目标成果,打造一支从将军到士兵的智能制造大军。这其中的关键在于培训系统中加入智能制造概念,在企业在所                                                                   |
|   | 需技能和能力中得到培养,将人员因素持续纳入企业运营暂能制造体系和自动化工厂系统中,并且从中学习的从总裁到一线员工成为高效的智能制造资产                                                                         |
|   | 创新能力建设                                                                                                    |
|   | 这是企业能够长期稳步发展,打造百年制造企业的最基础的企业能力保障,企业创新能力从企业组织、创新方法体系、企业创新文化、激励制度、保障系统等各方面如                                                                   |
|   | 何保证企业创新能力的建立与提高,也是需要一个长期坚持、不断提高的能力领域                                                                                                    |
|   | 落地闭环                                                                                                    |
|   | 对企业不同层次的绩效考核的闭环落地效果进行评估,并针对暂能制造的绩效奖励机制和项目实施效果进行评估,帮助企业建立一套能使暂能制造真正落地,并持续改                                                                   |
|   | 进机制。                                                                                                    |
| 注 | 感事项                                                                                                    |
|   |                                                                                                    |
|   | - 为了顺利完成则评,请在没有外界干扰的环境下进行评估,并关闭一些无关程序,如下载工具等,以确保网络连接畅通                                                                                      |
|   | - 刘通到网通牧馆、网贝卡尔没有情况,请天初评位贝园,相后更换牧时间网络林属巨量制定实,继续指给                                                                                            |
|   | - 知道天久時の、知道時後、弦が地論、地容なの、画地です。時天で初めい無なが、新ない、当時外に背部が再次進行けた<br>- 諸保護で彼ら不該特許が防然大下点は読者部門、点は、"操た"、うち、傍楽者部「法室の中点の加速なの意味」があたの第三批行時代。信負、这代表原刊成功会成本次個 |
|   | 研,在下方对本次则评进行评价打分提交后,系统自动关闭窗口这表示您已全部完成本次则评                                                                                                   |
|   | 开始评估 在页面中查看完成所属模块的解释之后<br>点击"开始评估"按钮,进入答题页面                                                                                                 |

### 1.2.4 开始答题

 在答题页面中,测评负责人可以查看所有"能力模块与组件" (即所有题目),而其它答题人则只能看到和自己职能匹配的 部分题目。

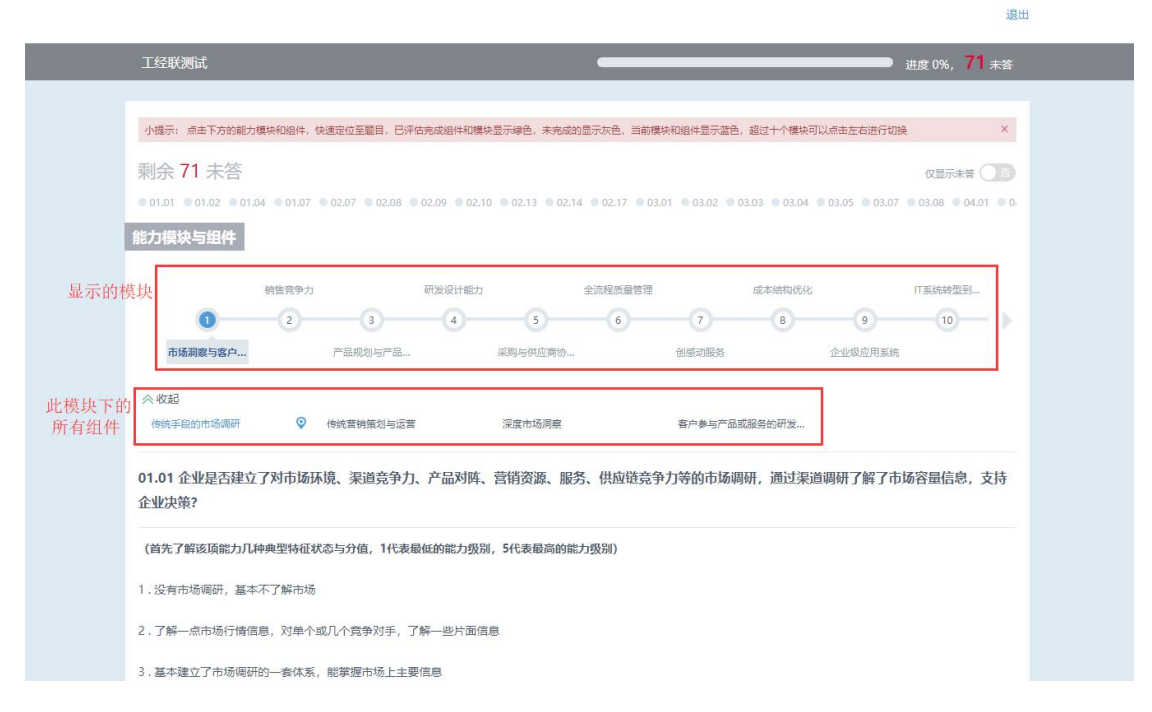

2)在答题页面中,需要答题人给每一道题目下方的"实际表现" 和"期望目标"两个选项打分,分值分别为1——5。"实际 表现"选项:请答题人依据1——5的文字描述,选择和企业 实际最接近的情况,并用鼠标拖到相应数字位置。

"期望目标"选项:请答题人依据 1——5 的文字描述,选择 企业想达到的水平,并用鼠标拖到相应数字位置。

| 到业决策?                                                 | 市场环境、渠道竞争力、产品                                                                  | 品对阵、营销资源、服务、供应                   | 链竞争力等的市场调研,通过多    | <b>渠道调研了解了市场容量信息,支持</b>               |
|-------------------------------------------------------|--------------------------------------------------------------------------------|----------------------------------|-------------------|---------------------------------------|
| (首先了解该项能力几种典                                          | 理特征状态与分值,1代表最低                                                                 | 低的能力级别,5代表最高的能力。                 | 双别)               |                                       |
| . 没有市场调研,基本不了                                         | 了解市场                                                                           |                                  |                   |                                       |
| .了解一点市场行情信息,                                          | 对单个或几个竞争对手,了触                                                                  | 解一些片面信息                          |                   |                                       |
| .基本建立了市场调研的-                                          | 赛体系,能掌握市场上主要值                                                                  | 言曰 <u></u>                       |                   |                                       |
| .全面掌握对手、渠道、市                                          | 市场的主要信息,但信息的及时                                                                 | 时性不一定有保障,涉及商务政策。                 | 、未来举措等敏感信息洞察不足    |                                       |
| ,全面掌握市场环境、渠道<br>级渠道的信息,洞察到市                           | 直竞争力、产品对阵、营销资派<br>1场容量信息;市场调研的内部                                               | 原、服务、供应链竞争力的一般信:<br>和外部渠道完善,管理有效 | 息和部分敏感信息(如商务政策、   | 未来举措等) , 了解对手情况; 了解                   |
| 请结合企业实际情况进行;                                          | 选择 ( 实际: 企业当前的状态)                                                              | , 目标: 您期望的未来1~3年内达               | 到的目标 , 如介于两个能力特征; | 之间,请拖动圆圈定位至两个能力项之                     |
| 间)                                                    |                                                                                |                                  |                   |                                       |
| 实际表现                                                  | 1 1                                                                            | 2.5                              | 6                 | · · · · · · · · · · · · · · · · · · · |
|                                                       | 1                                                                              | 2 3                              | 4                 | 5                                     |
| 期望目标                                                  |                                                                                |                                  | 4                 |                                       |
|                                                       | 1                                                                              | 2 3                              | 4                 | 5                                     |
|                                                       |                                                                                |                                  |                   |                                       |
| 针对该能力项的描述,您                                           | 认为:                                                                            |                                  |                   |                                       |
| <b>针对该能力项的描述,您</b><br>非常精准,能代表业务                      | (认为:<br>很好理解,我读懂了)                                                             | 和本行业匹配度高                         | 与我司业务匹配           | 与我的岗位及工作匹配                            |
| 针对该能力项的描述,您<br>非常精准,能代表业务                             | 认为:<br>很好理解,我读懂了<br>★★★★★★                                                     | 和本行业匹配度高                         | 与我司业务匹配           | 与我的岗位及工作匹配<br>★ ★ ★ ★ ★               |
| 针对该能力项的描述,忽<br>非常有准,能代表业务<br>* * * * *<br>针对该项能力,请再次进 | <ul> <li>(认为:</li> <li>很好理解,我读懂了</li> <li>★ ★ ★ ★ ★</li> <li>行进一步补充</li> </ul> |                                  |                   | 与我的岗位及工作匹配                            |

3) 选好两个选项的分值之后,点击"下一题"跳转到下一页面,

继续答题。所有题目完成后,点击"提交"按钮即可。

|                          | 我的测评                                                |                   |      |           |  |  |
|--------------------------|-----------------------------------------------------|-------------------|------|-----------|--|--|
|                          | 业务类型 业务类型 状态选择 所有状态 * 搜索                            | 按照项目名称检索          | Q    | 直询        |  |  |
| <b>兮小易</b><br>信息完整度: 89% | 江山科技有限公司 (有效期15天)                                   | 普测 <u>测评准备</u>    | 企业自评 | 测评报告<br>3 |  |  |
| ∠编辑                      | 2016-3-7-2019-3-7<br>江山斜技有限公司 兮小易 181405<br>3 📾 0 😌 | 1922/44030<br>评估中 | 继续测评 |           |  |  |
| <br>## 个人工作台             | 共1条                                                 |                   |      |           |  |  |
| ▶ 个人设置                   |                                                     |                   |      |           |  |  |
| ▼ 渕评中心                   |                                                     |                   |      |           |  |  |
| 🖉 我的测评                   |                                                     |                   |      |           |  |  |
|                          |                                                     |                   |      |           |  |  |
|                          |                                                     |                   |      |           |  |  |
|                          |                                                     |                   |      |           |  |  |
|                          |                                                     |                   |      |           |  |  |
|                          |                                                     |                   |      |           |  |  |
|                          |                                                     |                   |      |           |  |  |

4) 当系统分配的题目全部答完之后,由企业测评负责人点击最

后一题下面的"下一题"按钮,页面直接跳转至【填写期望】 页面。

| 1     2     3     4     5       期望目标     1     2     3     4     5 | 5          |
|--------------------------------------------------------------------|------------|
| 期望目标 4 1 2 3 4 5                                                   |            |
| 1 2 3 4 5                                                          |            |
|                                                                    | 5          |
| 针对该能力项的描述,您认为:                                                     |            |
| 非常精准,能代表业务 很好理解,我读懂了 和本行业匹配度高 与我司业务匹配 与我的岗位及工                      | 与我的岗位及工作匹配 |
| ***** ***** ***** *****                                            | ****       |
| 针对该项能力,请再次进行进一步补充                                                  |            |
|                                                                    |            |
|                                                                    |            |

 5)在【填写期望】页面中,填写相应的信息,然后点击"提交" 按钮,整个测评答题过程就结束了,页面关闭,页面跳转至 【我的测评】页面。

| 信息系统升级                                        | ✓相关人才引进          | 自动化改造            | 智能化试点应用           |                |    |
|-----------------------------------------------|------------------|------------------|-------------------|----------------|----|
|                                               |                  |                  |                   |                |    |
| 5、智能化投入王安领到                                   | <b>在米</b> 源      |                  |                   |                |    |
| 自有资金                                          | ✓资本市场融资          | 政府补贴             | ✓银行贷款             | 其他             |    |
| 5、企业尚未发展智能(                                   | 比的原因             |                  |                   |                |    |
| 缺乏智能化解决方案                                     | ✓ 缺乏资源共享合作平<br>台 | 内部基础设施尚不具<br>备   | 现有设备人力满足需<br>求    | 配套投入资金不足       |    |
| 7、企业智能化主要应用                                   | 目的环节             |                  |                   |                |    |
| 生产与加工                                         | ✓ 仓储物流配送         | 自动化检测            | 售后服务              | 监控报警           | 其他 |
| 3、需政府部门提供的相                                   | 目关服务             |                  |                   |                |    |
| 智能制造相关政策解<br>读                                | 组织行业展会与论坛        | ✓ 组织先进企业经验学<br>习 | 智能制造解决方案培<br>训    | 组织专家深入企业指<br>导 | 其他 |
| 9、智能制造提升方法」                                   | 上的需求             |                  |                   |                |    |
| <b>,智能制造能力深度测</b><br>评                        | 智能制造人员岗能测<br>评   | ✓智能制造专业人才智<br>聘  | 智能化相关业务IT规<br>划   | 其他             |    |
| 10、智能制造提升系统                                   | 相关需求             |                  |                   |                |    |
| <ul> <li>         ・设备预测性维护TPM     </li> </ul> | 生产流程优化(IE)       | 高级自动排产<br>(APS)  | 监控平台<br>MES+Scada | 工业大数据平台        | 其他 |
| 其他需求请在此填充(                                    | 最多可輸入30个字符)      |                  |                   |                |    |
|                                               |                  |                  |                   |                |    |

#### 1.2.5 提交评价

 测评答题完成之后,在【我的测评】页面中,点击企业自评 模块下的"测评评价"按钮,进入【测评评价】页面。

|                                            | 我的测评                                                                    |                            |             |
|--------------------------------------------|-------------------------------------------------------------------------|----------------------------|-------------|
|                                            | 业务关型 业务关型 状态选择 所有状态 * 搜索 按照顶                                            | 目名称检索 Q                    | 查询          |
| 刘兰山                                        | 工业经济联合协会测评项目-麦田科技有限公司(有效期15天)                                           | 割评准备 企业目评                  | 测评报告        |
| 信息完整度: 67%<br><i>上 编</i> 辑                 | 2018-5-4-2019-5-4 34提交<br>単田時状表明公司 知益山 1814 2<br>4 (ADA) 0 (登) 、 1882年4 | (/34色数<br>) (建)平平位)<br>陸議支 | 系統設置 次 編期 望 |
| <br>   个人工作台                               | 共1条                                                                     | SUI //                     |             |
| 个人设置                                       |                                                                         |                            |             |
| <ul> <li>▼ 浅汗中心</li> <li>✓ 我的澳汗</li> </ul> |                                                                         |                            |             |
|                                            |                                                                         |                            |             |
|                                            |                                                                         |                            |             |
|                                            |                                                                         |                            |             |
|                                            |                                                                         |                            |             |

 2)在【测评评价】页面中,根据自身此次答题的感受,在滚动 条上拖拉圆点,对相应的信息进行评价,评价完成之后,点 击"提交"按钮,即可。

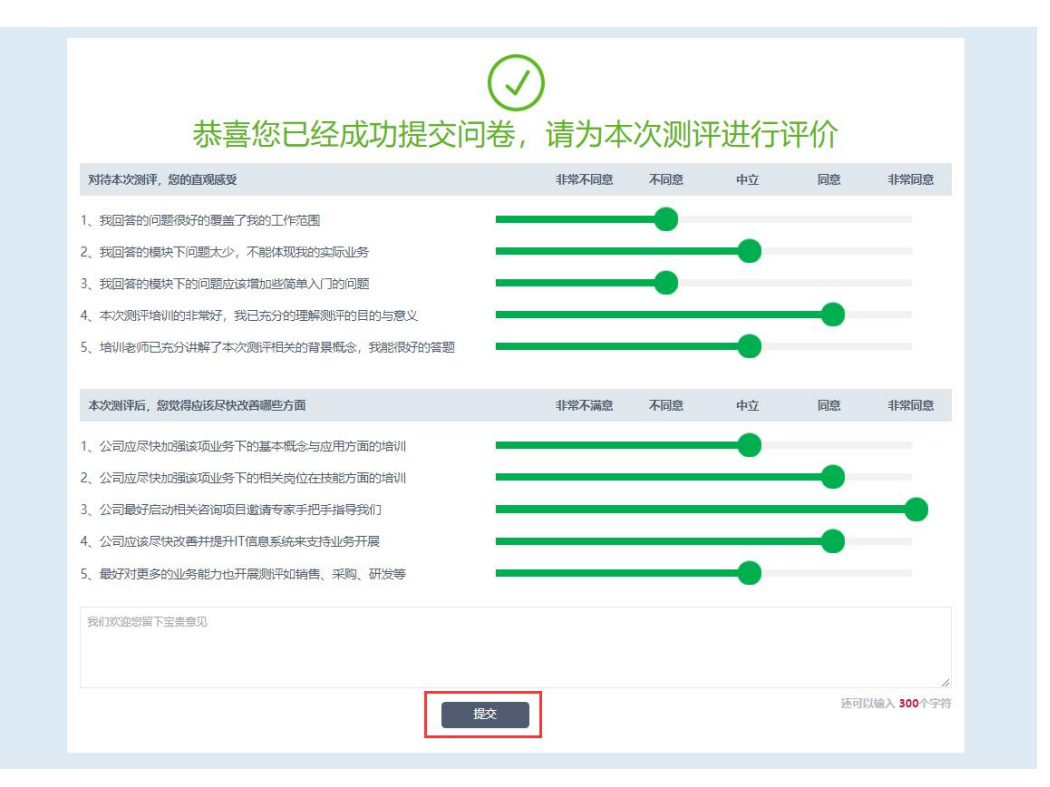

1.3 测评须知:

#### 1.3.1 如何处理答题中断

在测评答题的过程中,如需中断,则请点击右上方"退出", 退出测评,答题记录会自动保存在系统中,请另行选择方便的时间, 再次登陆,进入【我的测评】页,点击"企业自评"部分下的"继 续答题"按钮,即可。

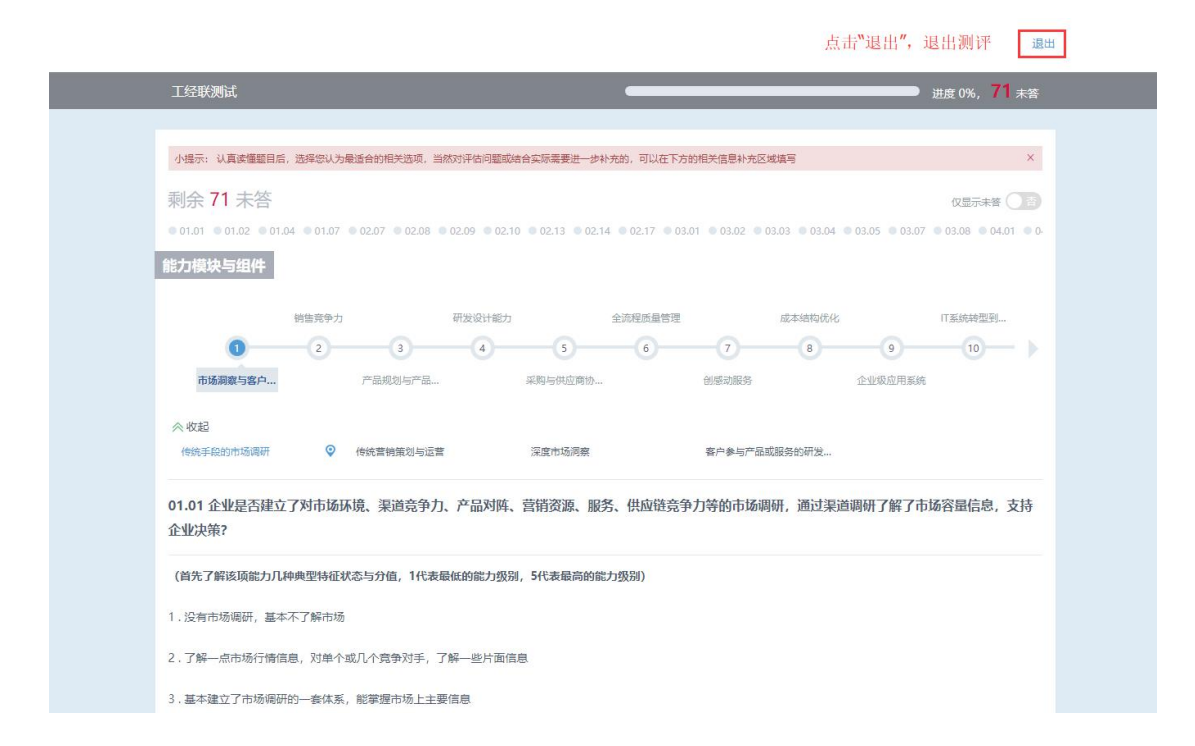

### 二、测评报告的产生

**在测评答题过程结束之后**,在【我的测评】页面中就可以点击 "系统报告"按钮,查看测评报告。报告包括整体测评分数以及各 个模块的详细分析结果。

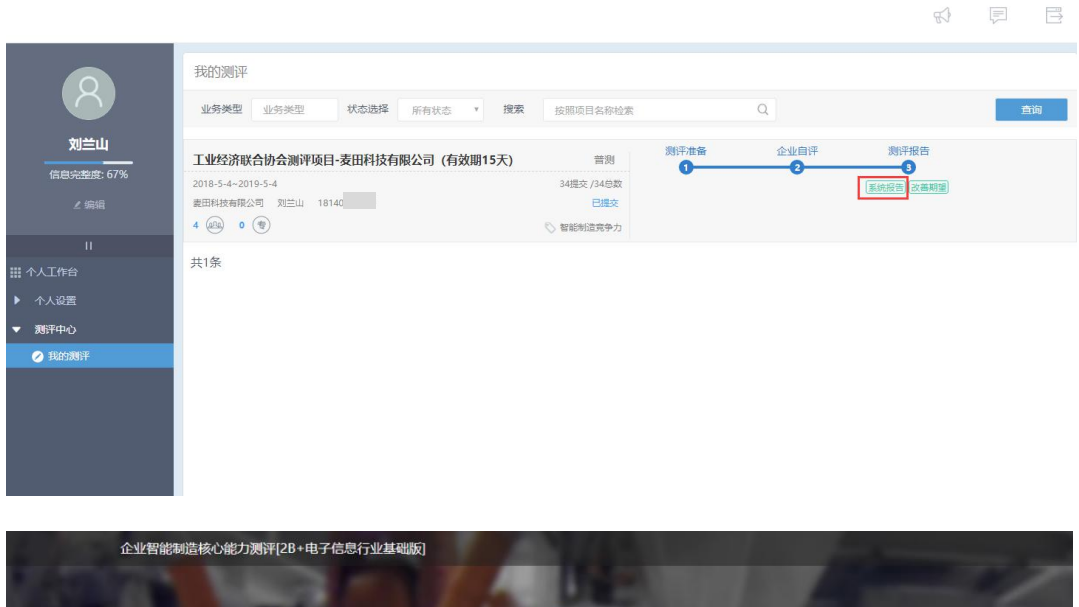

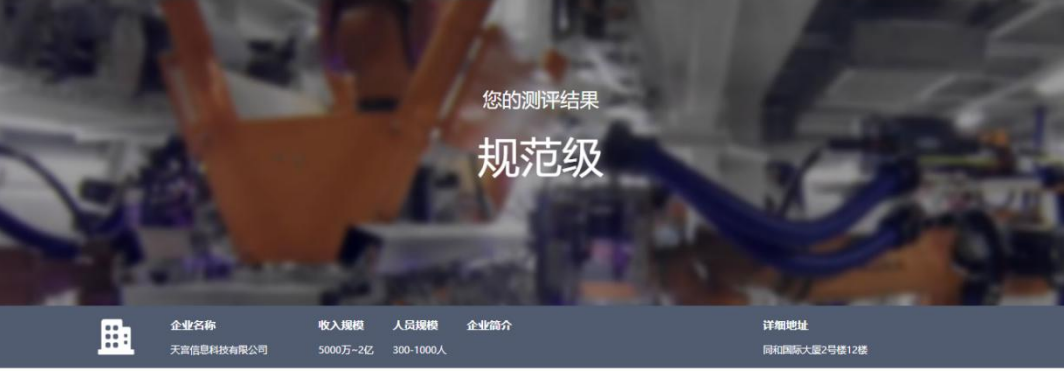

#### 整体结果

#### 测评结论

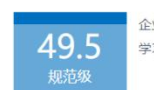

企业已经有了智能制造的战略规划,并已推动了较多关键场景的业务实践。结合自身的特征,对于各种智能制造的技术和最佳实践有所 学习和应用。组织和人的能力也在不断提升。信息系统已经初步构建了整体框架,并支撑较全面的数据管理,大大提升了管理效率。

## 三、联系方式

- 广州市工业和信息化委员会
- 联系人:黄立明、孙晓光
- 电 话: 13539990393、13897958484
- 邮 箱: sgxwlhc@gz.gov.cn、sunxiaoguang@xiyiqq.com